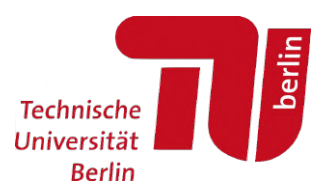

# Moses: Modulprüfungsanmeldung im MTS

– Für Studierende –

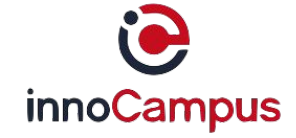

Stand: 24.03.2023 | Moses-Version: 6.0

### Hinweis

# Diese Anleitung behandelt die Anmeldung zu Modulprüfungen über das Modultransfersystem (MTS) in Moses.

Ausgenommen von dieser Anmeldung sind die Studiengänge

- Bachelor und Master Physik
- Master Historische Urbanistik

Die Anmeldung für diese Studiengänge erfolgt über das **SAP-System TUport**: *https://tuport.sap.tu-berlin.de* 

## 1. Prüfungsanmeldung starten (Login erforderlich)

Pfad: Moses > Reiter: MTS > linke Seitenleiste: Modulprüfungen > Anmelden > Button: Weiter

https://moseskonto.tu-berlin.de/moses/modultransfersystem/modulpruefung/anmeldungwizard.html

ACHTUNG: Bitte nutzen Sie nur den Reiter MTS, nicht den Reiter Klausuren.

| Technische Technische Eden | Tutorien | Teilleistungen                                    | Klausuren                                 | MTS PD                                | B Verzeichnis                            | Ξ                                      | Deutsch                               | 4                            | 🕒 Logout           |
|----------------------------|----------|---------------------------------------------------|-------------------------------------------|---------------------------------------|------------------------------------------|----------------------------------------|---------------------------------------|------------------------------|--------------------|
|                            |          | MTS / Modulprüfungen                              | / Anmelden                                |                                       |                                          |                                        |                                       |                              |                    |
|                            | <        | Prüfungsa                                         | anmeld                                    | ung                                   |                                          |                                        |                                       |                              |                    |
| 👯 Module                   |          | Einleitung                                        | Semester                                  | Modul                                 | Termine                                  | Daten                                  | Anrechnung                            | Absc                         | hluss              |
| Modulpr üfungen            |          |                                                   |                                           |                                       |                                          |                                        |                                       |                              |                    |
| 🖀 Start                    |          | Start                                             |                                           |                                       |                                          |                                        |                                       |                              |                    |
| C Pruefungsverwaltung      |          |                                                   |                                           |                                       |                                          |                                        |                                       |                              |                    |
| Anmeldungsübersicht        |          | Dieser Wizard führt                               | Sie Schritt für S                         | chritt durch die I                    | Prüfungsanmeldun                         | g.                                     |                                       |                              |                    |
| 🛃 Anmelden                 |          | Die Anmeldung ist e<br>sie den Wizard vorh        | erst erfolgreich,<br>er abbrechen, w      | wenn sie auf dei<br>verden keine Info | Abschluss-Seite au<br>ormationen gespeid | uf <i>Verbindlich</i><br>chert oder an | zur Prüfung anmel<br>den Veranstalter | <i>den</i> klick<br>weiterge | en. Wenn<br>geben. |
| Anmelden via Studiengar    | ng       | Bei <b>inhaltlichen Fr</b> a<br>Modulübersicht im | <b>agen</b> sollten Sie<br>MTS über die M | sich zuerst an de<br>odulsuche.       | en Anbieter des Mo                       | duls wenden                            | , diesen finden Sie                   | e in der                     |                    |
| Modulbestandteile          |          | Bei <b>technische Fra</b> g<br>berlin.de.         | <b>gen</b> und Probler                    | nen schreiben S                       | e uns bitte eine E-N                     | Mail an 🖂 pru                          | iefungsanmeldung                      | g@innoc                      | ampus.tu-          |
| 📙 Studiengänge             |          |                                                   |                                           |                                       |                                          |                                        |                                       |                              |                    |
| 😥 Modulanerkennungen       |          |                                                   |                                           |                                       |                                          |                                        |                                       |                              | > Weiter           |

### Hinweise zum Wizard

Um die geführte Anmeldung ('Wizard') zu erreichen, gibt es 4 Möglichkeiten:

### a) Direktlink zum Wizard

#### b) Menüpunkt: Anmelden

Pfad: Moses > Reiter: MTS > linke Seitenleiste: Modulprüfungen > Anmelden

### c) <u>Menüpunkt: Übersicht</u>

**Pfad:** Moses > Reiter: **MTS** > linke Seitenleiste: **Modulprüfungen** > **Anmeldungsübersicht** > Button oben: **Neue Prüfungsanmeldung erstellen** 

#### d) Menüpunkt: Anmelden via Studiengang

**Pfad:** Moses > Reiter: **MTS** > linke Seitenleiste: **Modulprüfungen** > **Anmelden via Studiengang** > Studiengang auswählen, Prüfungsordnung auswählen u. beim gewünschten Modul rechts auf den Button **Person zur Prüfung hinzufügen** klicken

**VORTEIL:** Hier kann das passende Modul aus der Modulliste eines Studiengangs gewählt werden. Außerdem können Module ohne aktive Prüfungsanmeldungen ausgeblendet werden.

### 2. Semester der Prüfung auswählen

ACHTUNG: Maßgeblich ist die Zugehörigkeit der Prüfung, nicht der Termin, an dem sie stattfindet.

Wiederholungstermine, die im aktuellen Semester stattfinden, gehören i. d. R. zum vergangenen Semester.

| Einleitung         | Semester           | Modul           | Termine    | Daten | Anrechnung | Abschluss |
|--------------------|--------------------|-----------------|------------|-------|------------|-----------|
|                    |                    |                 |            |       |            |           |
| Semester           |                    |                 |            |       |            |           |
| In welchem Semest  | er möchten Sie a   | n der Prüfuna t | eilnehmen? |       |            |           |
| SoSe 2022 (verga   | ingenes Semester)  |                 |            |       |            |           |
| ✓ WiSe 2022/23 (a) | ktuelles Semester) |                 |            |       |            |           |
| 🗆 SoSe 2023 (komn  | nendes Semester)   |                 |            |       |            |           |
|                    |                    |                 |            |       |            |           |
|                    |                    |                 |            |       |            |           |
|                    |                    |                 |            |       |            |           |
|                    |                    |                 |            |       |            |           |
|                    |                    |                 |            |       |            |           |
| Zurück             |                    |                 |            |       |            | > Weiter  |

### 3. a) Modul angeben

Um Modulvorschläge zu erhalten, geben Sie bitte min. 3 Zeichen des Modultitels oder der Modulnummer an. Es kann auch nach der Modulnummer gesucht werden.

| Modul u                 | ınd Modulprüfu                                                                                                    | ng                                                                                                    |                                                                                |                  |                      |
|-------------------------|----------------------------------------------------------------------------------------------------|----------------------------------------------------------------------------------------------------|--------------------------------------------------------------------------------|------------------|----------------------|
|                         |                                                                                                    | -                                                                                                    |                                                                                |                  |                      |
| Bitte wählen S          | sie das zu prüfende Modul a                                                                                                    | aus, in dem Sie die Mo                                                                                                    | odulnummer ode                                                                 | r den Modultitel | eingeben und das Moo |
| aus der Autov           | ervollständigung auswähle                                                                                                    | n. Wählen Sie anschli                                                                                                    | eßend eine Prüfu                                                               | ing aus.         |                      |
| Modul                   |                                                                                                    |                                                                                                    |                                                                                |                  |                      |
| Analysis I              |                                                                                                    |                                                                                                    |                                                                                |                  |                      |
|                         |                                                                                                    |                                                                                                    |                                                                                |                  |                      |
| 61483                   | Adjustment Theory and 36331200 FG Geodäsie und A                                                                                                    | Analysis of Stochastic<br>Ausgleichungsrechnung                                                                                                   | c Processes                                                                    |                  |                      |
| 61483<br>40311          | Adjustment Theory and<br>36331200 FG Geodäsie und A<br>Advanced Information M<br>34351500 FG Datenbanksyst                                                           | Analysis of Stochastic<br>Ausgleichungsrechnung<br>Management 3 - Scala<br>eme und Informationsm                                                  | c Processes<br>able Data Analysis<br>anagement (DIMA)                          | and Data Minin   | g                    |
| 61483<br>40311<br>40326 | Adjustment Theory and<br>36331200 FG Geodäsie und A<br>Advanced Information M<br>34351500 FG Datenbanksyst<br>Analysis and Optimizatio<br>34351800 FG Software and E | Analysis of Stochastic<br>Ausgleichungsrechnung<br>Management 3 - Scala<br>eme und Informationsm<br>on of Embedded Syste<br>mbedded Systems Engin | c Processes<br>able Data Analysis<br>anagement (DIMA)<br>ems<br>aeering (SESE) | and Data Minin   | g                    |

## 3. b) Gewünschte Prüfung des Moduls auswählen

### grün: Anmeldung ist möglich > gewünschte Prüfung anklicken

rot: Anmeldezeitraum hat noch nicht begonnen oder ist bereits abgelaufen

| Modul und Modulprüfung Bitte wählen Sie das zu prüfende Modul aus, in dem Sie die Modulnummer oder den Modultitel eingeben und das M aus der Autovervollständigung auswählen. Wählen Sie anschließend eine Prüfung aus. Modul Modul #20145: Analysis I Mögliche Prüfungen im WiSe 2022/23                                                                                                    |
|----------------------------------------------------------------------------------------------------|
| Wodul und Modulprüfung         Bitte wählen Sie das zu prüfende Modul aus, in dem Sie die Modulnummer oder den Modultitel eingeben und das Maus der Autovervollständigung auswählen. Wählen Sie anschließend eine Prüfung aus.         Modul         Modul #20145: Analysis I                                                                                                    |
| itte wählen Sie das zu prüfende Modul aus, in dem Sie die Modulnummer oder den Modultitel eingeben und das M<br>us der Autovervollständigung auswählen. Wählen Sie anschließend eine Prüfung aus.<br>Iodul<br>Modul #20145: Analysis I                                                                                                    |
| Nodul #20145: Analysis I<br>Iögliche Prüfungen im WiSe 2022/23                                                                                                    |
| lögliche Prüfungen im WiSe 2022/23                                                                                                    |
| Name $\diamond$ Anmeldezeitraum $\diamond$ Abmeldung bis $\diamond$ Einschränk                                                                                                    |
| Ersttermin Klausur Analysis I         16.02.2023, 10:00 Uhr -         27.02.2023, 23:59:59 Uhr         Keine           (Mathematiker*innen)         23.02.2023, 23:59:59 Uhr         27.02.2023, 23:59:59 Uhr         27.02.2 |
| Schriftliche Prüfung (10 LP)         28.09.2022, 10:00 Uhr -<br>05.10.2022, 23:59:59 Uhr         11.10.2022, 23:59:59 Uhr                                                                                                    |
| Zweittermin Klausur Analysis I 15.03.2023, 00:00 Uhr - 29.03.2023, 02.04.2023, 23:59:59 Uhr <i>Keine</i>                                                                                                    |

### Hinweise zur Prüfungsauswahl

- Erscheint die Fehlermeldung: Für dieses Modul sind im gewählten Semester keine Prüfungen verfügbar, wurde von den Prüfungsveranstaltenden bisher keine Prüfung für das gewählte Modul im gewählten Semester angelegt. Bitte erkundigen Sie sich direkt bei den Veranstaltenden in den Fachgebieten, wie eine Anmeldung erfolgen soll.
- Wenn ein Modul seinen Titel geändert hat, werden auch die alten bzw. neuen Titel angezeigt.
   Vergleichen Sie im Zweifelsfall immer die 5-stellige Modulnummer.
- Sie können sich nur für Modulprüfungen anmelden, für die der Anmeldezeitraum als aktiv gekennzeichnet ist (= **grüne Schrift**).
- Manche Pr
  üfungen k
  önnen Sie auch vor dem Anmeldezeitraum sehen. Hat der Anmeldezeitraum noch nicht begonnen oder ist er bereits abgelaufen, ist der Anmeldezeitraum in roter Schrift dargestellt.

## 4. Termin auswählen (optional)

Wenn die Prüfungsverantwortlichen mehrere alternative Termine für eine Prüfung angelegt haben, können Sie hier den gewünschten Einzeltermin auswählen (z. B. bei mündlichen Prüfungen). Sollten keine Termine zur Auswahl stehen, überspringen Sie diesen Punkt einfach und klicken direkt auf **Weiter:** 

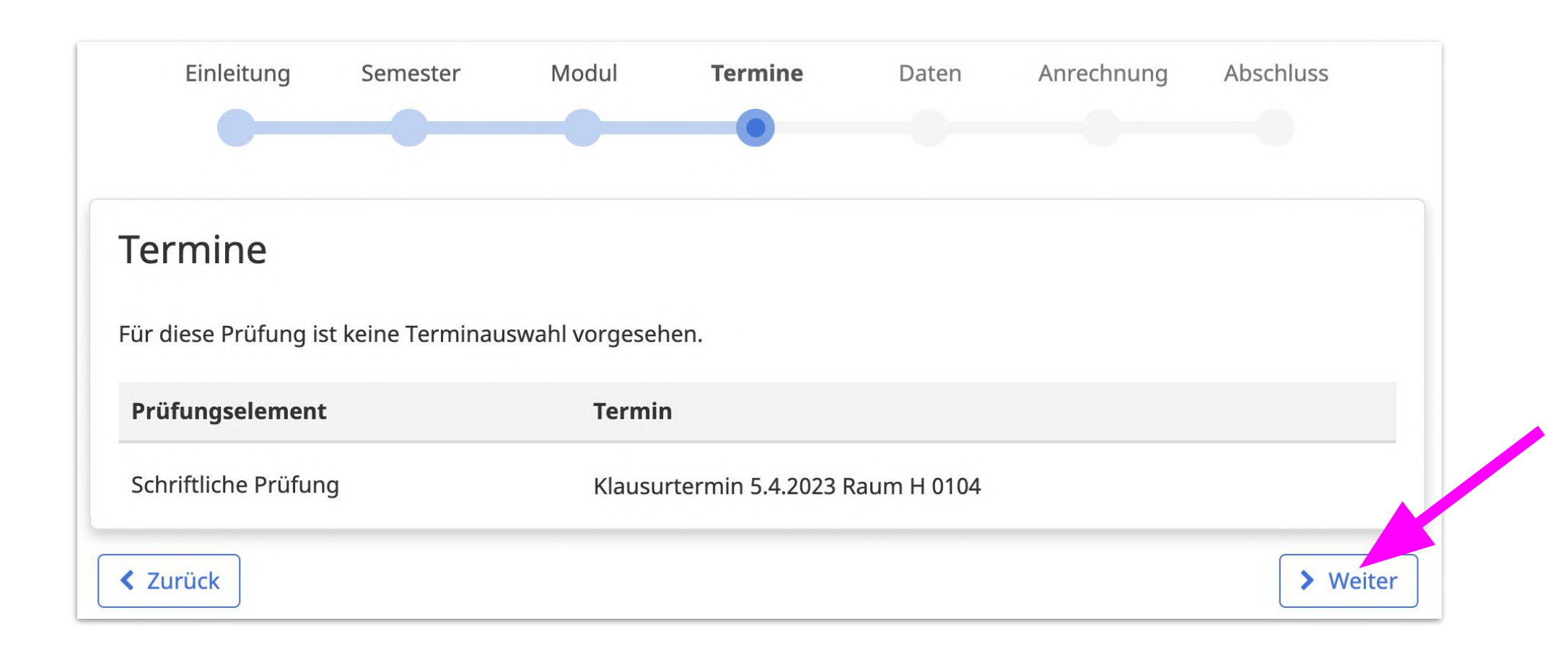

### 5. a) Daten prüfen (TU-Studierende) Nebenhörende/Austauschstudierende »

**Optional:** Prüfen Sie, ob der angegebene Studiengang und die Prüfungsordnung korrekt sind. Falls nicht, geben Sie den gewünschten Studiengang und die passende Prüfungsordnung einfach selbst an:

| nleitung                                                            | Semester                                                                        | Modul                                                                      | Termine                                                                         | Daten                                                                 | Anrechnung                                                   | Abschluss   |
|---------------------------------------------------------------------|---------------------------------------------------------------------------------|----------------------------------------------------------------------------|---------------------------------------------------------------------------------|-----------------------------------------------------------------------|--------------------------------------------------------------|-------------|
| •                                                                   | -                                                                               |                                                                            |                                                                                 |                                                                       |                                                              |             |
| Daten                                                               |                                                                                 |                                                                            |                                                                                 |                                                                       |                                                              |             |
| <sup>-</sup> ür die Anmeldi<br>Studiengangsar<br>sie. Falls sie unv | ung brauchen wir einig<br>ngaben, die Sie bei Ihre<br>/ollständig oder nicht ko | en Ihrer Daten. Name (<br>r Erstanmeldung in Mo<br>orrekt sind, wählen Sie | und Matrikelnummer hab<br>oses angegeben haben, k<br>bitte die korrekten Studio | oen wir aus Ihrem Acco<br>önnen unter Umständ<br>engangsinformationer | ount genommen. Die<br>len veraltet sein. Bitte übe<br>n aus. | rprüfen Sie |
| <b>Name</b><br>Muster, Alex                                         |                                                                                 |                                                                            |                                                                                 |                                                                       |                                                              |             |
| <b>Matrikelnumm</b><br>391234                                       | ner                                                                             |                                                                            |                                                                                 |                                                                       |                                                              |             |
| Zugehörigkeit                                                       |                                                                                 |                                                                            |                                                                                 |                                                                       |                                                              |             |
| • TU Studier                                                        | rende*r                                                                         |                                                                            |                                                                                 |                                                                       |                                                              |             |
| Nebenhör                                                            | rer*in                                                                          |                                                                            |                                                                                 |                                                                       |                                                              |             |
| Austausch                                                           | nstudierende*r (ERASM                                                           | US o.ä.)                                                                   |                                                                                 |                                                                       |                                                              |             |
| Studiengang                                                         |                                                                                 |                                                                            |                                                                                 |                                                                       |                                                              |             |
| Mathematik (                                                        | (B. Sc.)                                                                        |                                                                            |                                                                                 |                                                                       |                                                              | ~           |
| Studien-/Prüfu                                                      | Ingsordnung                                                                     |                                                                            |                                                                                 |                                                                       |                                                              |             |
| Bachelor Mat                                                        | thematik 2014                                                                   |                                                                            |                                                                                 |                                                                       |                                                              | ~           |
|                                                                     |                                                                                 |                                                                            |                                                                                 |                                                                       |                                                              |             |
|                                                                     |                                                                                 |                                                                            |                                                                                 |                                                                       |                                                              |             |

# 5. b) Anrechnung (TU-Studierende)

Wählen Sie aus den für Ihren Studiengang hinterlegten Anrechnungsbereichen den gewünschten aus:

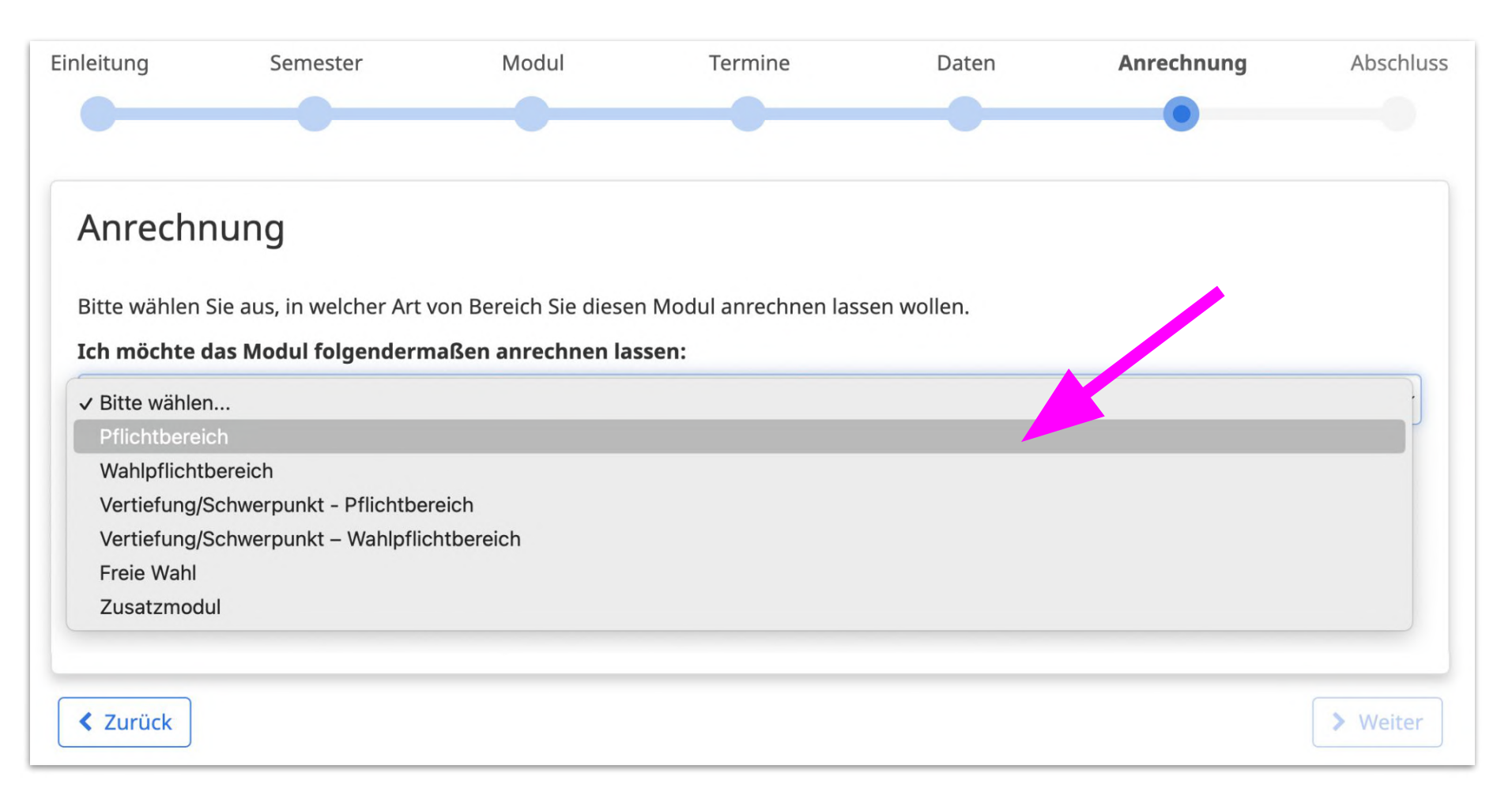

Wenn Sie den Anrechnungsbereich später ändern möchten, wenden Sie sich bitte direkt an die Modul-/Prüfungsverantwortlichen und fragen dort nach, ob dies ggf. noch möglich ist.

### 5. c) Abschluss (TU-Studierende)

Prüfen Sie noch einmal alle Angaben, bevor Sie die Prüfungsanmeldung abschicken. Wenn alles passt, klicken Sie auf **Verbindlich zur Prüfung anmelden:** 

| inleitung                                          | Semester                                                                        | Modul                                                                        | Termine                                                                       | Daten                                                           | Anrechnung                                        | Abschluss     |
|----------------------------------------------------|---------------------------------------------------------------------------------|------------------------------------------------------------------------------|-------------------------------------------------------------------------------|-----------------------------------------------------------------|---------------------------------------------------|---------------|
| •                                                  | -                                                                               |                                                                              |                                                                               |                                                                 | -                                                 |               |
| Abschlus                                           | S                                                                               |                                                                              |                                                                               |                                                                 |                                                   |               |
| Sie haben alle I<br>Button um Ang                  | Daten erfolgreich eingeg<br>Jaben zu korrigieren.                               | geben, die für die Anmo                                                      | eldung notwendig sind. E                                                      | Bitte kontrollieren Sie o                                       | liese und nutzen ggf. den                         | Zurück-       |
| Prüfung                                            | Ana<br>Zwo<br>Wis                                                               | alysis I (#20145v2)<br>eittermin Klausur Analy<br>Se 2022/23                 | ysis I (Mathematiker*inn                                                      | en)                                                             |                                                   |               |
| Prüfungsterm                                       | ine Sch                                                                         | riftliche Prüfung: Klau                                                      | surtermin 5.4.2023 Raum                                                       | H 0104                                                          |                                                   |               |
| Person                                             | Mu                                                                              | ster, Alex 391234                                                            |                                                                               |                                                                 |                                                   |               |
| Studium                                            | TU<br>Ma<br>Bao                                                                 | Studierende*r<br>thematik (B. Sc.)<br>:helor Mathematik 201                  | 4                                                                             |                                                                 |                                                   |               |
| Anrechnung                                         | Pfli                                                                            | chtbereich                                                                   |                                                                               |                                                                 |                                                   |               |
| Sind alle Daten<br>Anmeldungsüb<br>Sie können sich | in Ordnung, klicken Sie<br>persicht weitergeleitet, a<br>n nach der Anmeldung n | den Buttons unten rec<br>uf der Sie jederzeit der<br>och bis 02.04.2023, 23: | hts, um die Anmeldung a<br>Status Ihrer Anmeldung<br>59:59 Uhr von der Prüfur | abzuschließen. Im Ans<br>g, die Terminbestätigu<br>ng abmelden. | chluss werden Sie zur<br>ngen und Ergebnisse eins | ehen können.  |
| < Zurück                                           |                                                                                 |                                                                              |                                                                               |                                                                 | <ul> <li>Verbindlich zur Prüf</li> </ul>          | fung anmelden |

## 6. a) Daten prüfen (Nebenhörende, Austauschstudierende)

Nach der Auswahl **Nebenhörende / Austauschstudierende** kann kein Studiengang ausgewählt werden und Sie können mit einem Klick auf **Weiter** zum nächsten Menüpunkt gehen:

| inleitung                       | Semester                                             | Modul                                           | Termine                                          | Daten                  | Anrechnung                                        | Abschluss   |
|---------------------------------|------------------------------------------------------|-------------------------------------------------|--------------------------------------------------|------------------------|---------------------------------------------------|-------------|
| •                               |                                                      |                                                 |                                                  | •                      |                                                   |             |
|                                 |                                                      |                                                 |                                                  |                        |                                                   |             |
| Daten                           |                                                      |                                                 |                                                  |                        |                                                   |             |
| Für die Anmelo<br>Studiengangsa | dung brauchen wir einig<br>angaben, die Sie bei Ihre | en Ihrer Daten. Name u<br>r Erstanmeldung in Mo | und Matrikelnummer hab<br>ses angegeben haben, k | een wir aus Ihrem Acco | ount genommen. Die<br>en veraltet sein. Bitte übe | rprüfen Sie |
| sie. Falls sie un<br>Name       | ivollständig oder nicht ko                           | orrekt sind, wählen Sie                         | bitte die korrekten Studie                       | engangsinformatione    | h aus.                                            |             |
| Liesegang, Am                   | élie Lydia                                           |                                                 |                                                  |                        |                                                   |             |
| Matrikelnumr                    | mer                                                  |                                                 |                                                  |                        |                                                   |             |
| 396780                          |                                                      |                                                 |                                                  |                        |                                                   |             |
| Zugehörigkeit                   | t                                                    |                                                 |                                                  |                        |                                                   |             |
| 🔵 TU Studie                     | erende*r                                             |                                                 |                                                  |                        |                                                   |             |
| Nebenhö                         | orer*in                                              |                                                 |                                                  |                        |                                                   |             |
| Austausc                        | hstudierende*r (ERASM                                | US o.ä.)                                        |                                                  |                        |                                                   |             |
| V                               |                                                      |                                                 |                                                  |                        |                                                   |             |
|                                 |                                                      |                                                 |                                                  |                        |                                                   |             |

## 6. b) Anrechnung (Nebenhörende, Austauschstudierende)

Nicht-TU-Studierende erhalten einen Leistungsnachweis von den Modul-/Prüfungsverantwortlichen. Eine Verbuchung beim Prüfungsamt der TU ist nicht vorgesehen. Bei Fragen zur Anrechnung wenden Sie sich bitte an die Modul-/Prüfungsverantwortlichen.

Klicken Sie einfach auf Weiter, um Ihre Anmeldungsdaten zu kontrollieren und die Anmeldung abzuschließen:

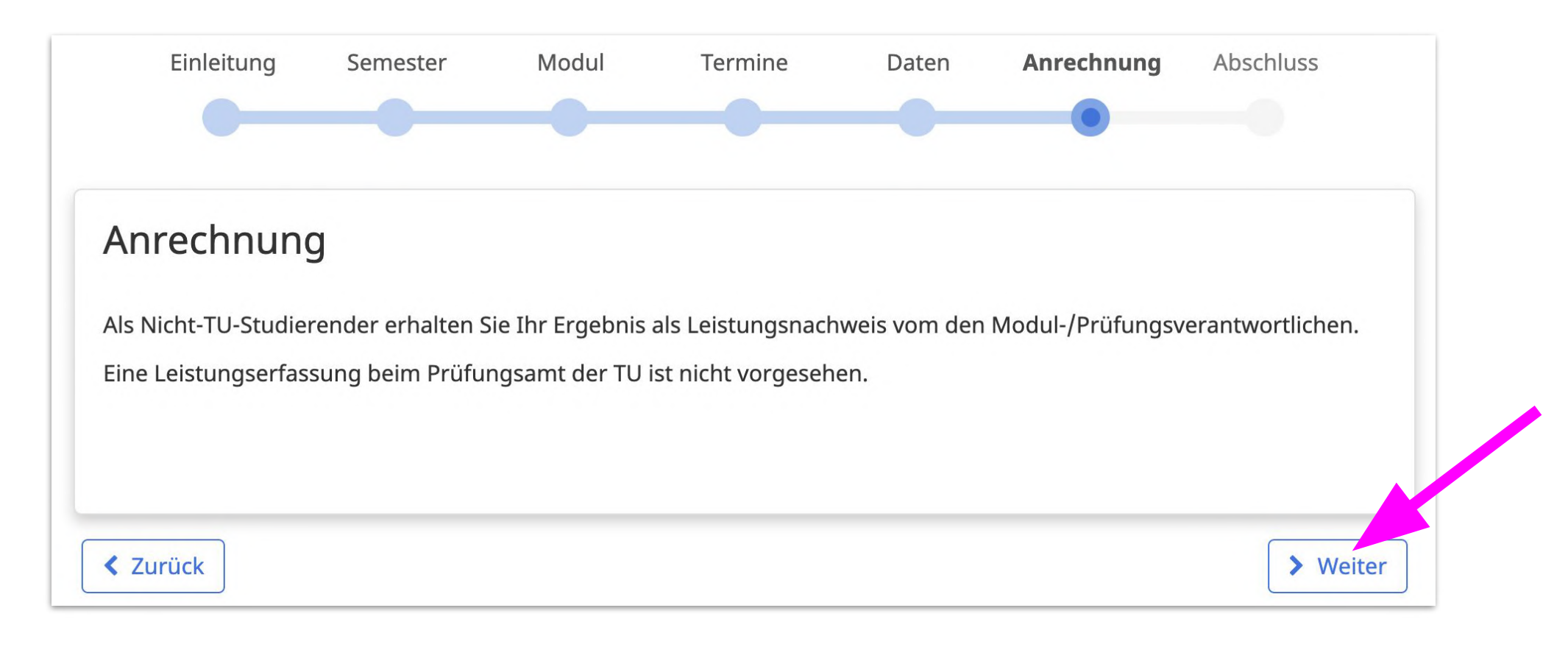

### 6. c) Abschluss (Nebenhörende, Austauschstudierende)

Prüfen Sie noch einmal alle Angaben, bevor Sie die Prüfungsanmeldung abschicken. Wenn alles passt, klicken Sie auf **Verbindlich zur Prüfung anmelden:** 

| nleitung                                  | Semester                                      | Modul                                                       | Termine                                           | Daten                                         | Anrechnung                                        | Abschluss    |
|-------------------------------------------|-----------------------------------------------|-------------------------------------------------------------|---------------------------------------------------|-----------------------------------------------|---------------------------------------------------|--------------|
|                                           |                                               |                                                             |                                                   |                                               |                                                   | •            |
| Abschluss                                 |                                               |                                                             |                                                   |                                               |                                                   |              |
| Sie haben alle Date<br>Button um Angabei  | n erfolgreich eingeo<br>n zu korrigieren.     | eben, die für die Anme                                      | ldung notwendig sind. B                           | litte kontrollieren Sie o                     | liese und nutzen ggf. den                         | Zurück-      |
| Prüfung                                   | Ana<br>Zwo<br>Wis                             | ılysis I (#20145v2)<br>eittermin Klausur Analy<br>e 2022/23 | rsis I (Mathematiker*inne                         | en)                                           |                                                   |              |
| Prüfungstermine                           | Sch                                           | riftliche Prüfung: Klaus                                    | urtermin 5.4.2023 Raum                            | H 0104                                        |                                                   |              |
| Person                                    | Mu                                            | ster, Alex 391234                                           |                                                   |                                               |                                                   |              |
| Studium                                   | Nel                                           | oenhörer*in                                                 |                                                   |                                               |                                                   |              |
| Sind alle Daten in O<br>Anmeldungsübersio | ordnung, klicken Sie<br>cht weitergeleitet, a | den Buttons unten rec<br>uf der Sie jederzeit den           | hts, um die Anmeldung a<br>Status Ihrer Anmeldung | bzuschließen. Im Ans<br>, die Terminbestätigu | chluss werden Sie zur<br>ngen und Ergebnisse eins | ehen können. |
| Sie können sich nac                       | ch der Anmeldung n                            | och bis 02.04.2023, 23:                                     | 59:59 Uhr von der Prüfun                          | ig abmelden.                                  |                                                   |              |
| Zurück                                    |                                               |                                                             |                                                   |                                               | ✓ Verbindlich zur Prüf                            | ung anmelden |
|                                           |                                               |                                                             |                                                   |                                               |                                                   |              |

### Fertig!

- Der Wizard leitet auf eine Übersichtsseite weiter. Dort wird die Prüfungsanmeldung nun angezeigt. Damit ist sie vollständig durchgeführt.
- Für die **Abmeldung von einer Prüfung** oder um den Status Ihrer Prüfungsanmeldungen einzusehen, rufen Sie die **Übersicht** auf:

https://moseskonto.tu-berlin.de/moses/modultransfersystem/modulpruefung/uebersichtanmeld ungen.html

- Für **organisatorische und inhaltliche Fragen** zur Prüfungsanmeldung wenden Sie sich bitte an die Prüfungsveranstaltenden in den jeweiligen Fachgebieten
- Für die **Studiengänge Physik (B. Sc. und M. Sc.) sowie Historische Urbanistik (M. A.)** erfolgt die Anmeldung über das SAP System: *https://tuport.sap.tu-berlin.de*
- Für den technischen Support zum Wizard wenden Sie sich bitte an: pruefungsanmeldung@innocampus.tu-berlin.de